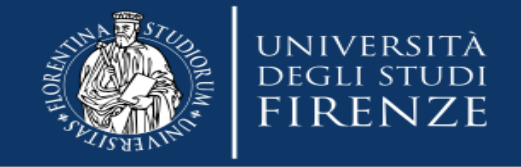

# Link di accesso al portale:

https://raol.unifi.it/login.php

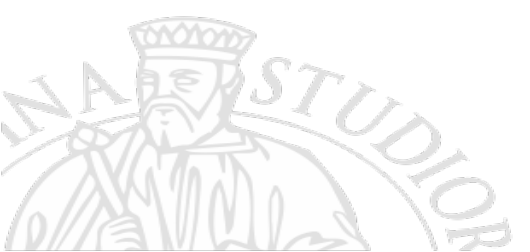

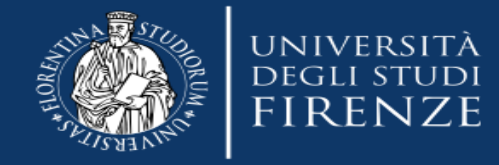

### Richieste di acquisto online

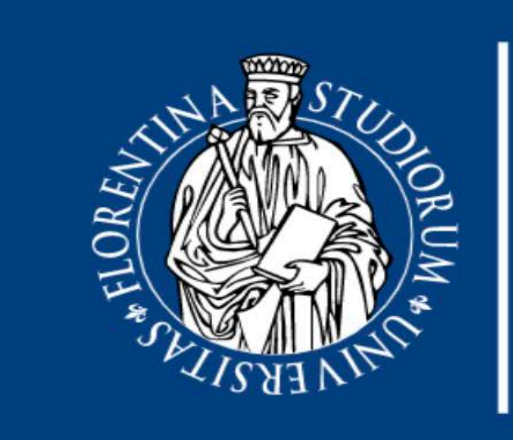

### università degli studi **FIRENZE**

#### Inserisci le tue credenziali di accesso

D100941

•••••

Accedi

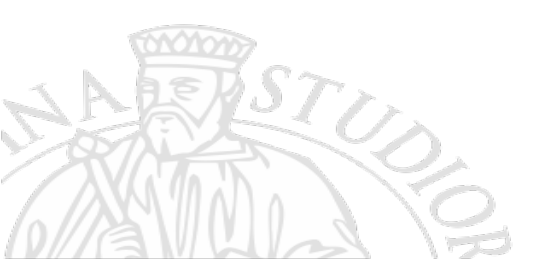

Realized by DIEF - 2019

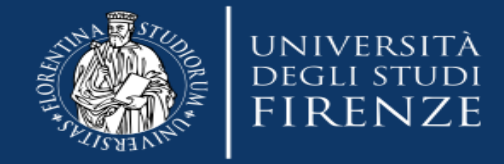

## **Demo DIEF\***

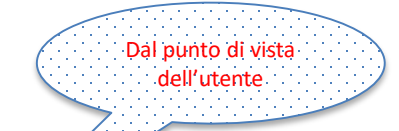

| DIEF                          | 🚯 Home      | 汩 Richieste | 🕅 Documentazior | ie 🕞 Logout        |       |                      |            |                                         |     |       |                  |
|-------------------------------|-------------|-------------|-----------------|--------------------|-------|----------------------|------------|-----------------------------------------|-----|-------|------------------|
| Home / Richieste              |             |             |                 |                    |       |                      |            |                                         |     |       |                  |
| 🏲 Richieste 🛛                 |             |             |                 |                    |       | Utente: F            | ATRIZIA CE | CCHI ( <i>utente</i> )<br>A DI ACQUISTO |     |       |                  |
| Ĩ 😧 ⊞ 🕒 🖨<br>Show 互 🗸 entries |             |             |                 |                    |       | Search:              |            |                                         |     |       |                  |
| View_Azioni_Allegati          | titolobreve | PROG 👌      | data_richiesta  | Richiedente 🝦      | Fondi | autorizzazione_fondi | Note       | tempistica                              | CIG | stato | ordine_nr_e_data |
| Q 🗲 Ø0                        |             | BOZZA       | 2019-11-27      | CECCHI<br>PATRIZIA | i     | da autorizzare       |            |                                         |     |       |                  |
| Q 🗲 Ø0                        |             | BOZZA       | 2020-02-26      | CECCHI<br>PATRIZIA | i     | da autorizzare       |            |                                         |     |       |                  |
| Q 🗲 Ø0                        | PC          | BOZZA       | 2020-03-03      | CECCHI<br>PATRIZIA | i     | da autorizzare       |            |                                         |     |       |                  |
| Q 🗲 Ø0                        | рс          | BOZZA       | 2020-03-03      | CECCHI<br>PATRIZIA | i     | da autorizzare       |            |                                         |     |       |                  |
| Showing 1 to 4 of 4 entries   |             |             |                 |                    |       | P                    | revious    | 1 Next                                  |     |       |                  |

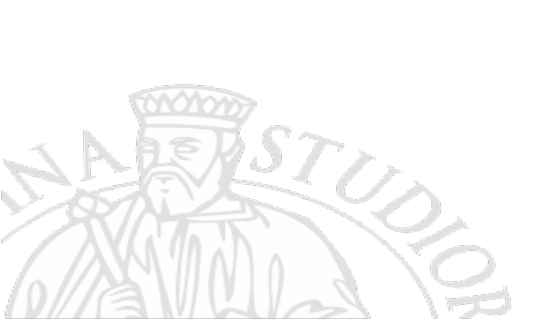

\*Troverete l'indicazione DIEF perché il portale è stato ideato e viene gestito dal Dipartimento di Ingegneria Industriale ma la vostra richiesta sarà presa in carico dal nostro Dipartimento

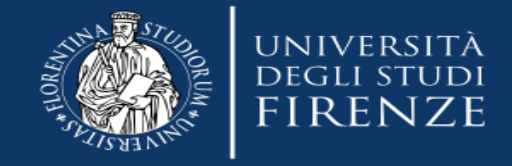

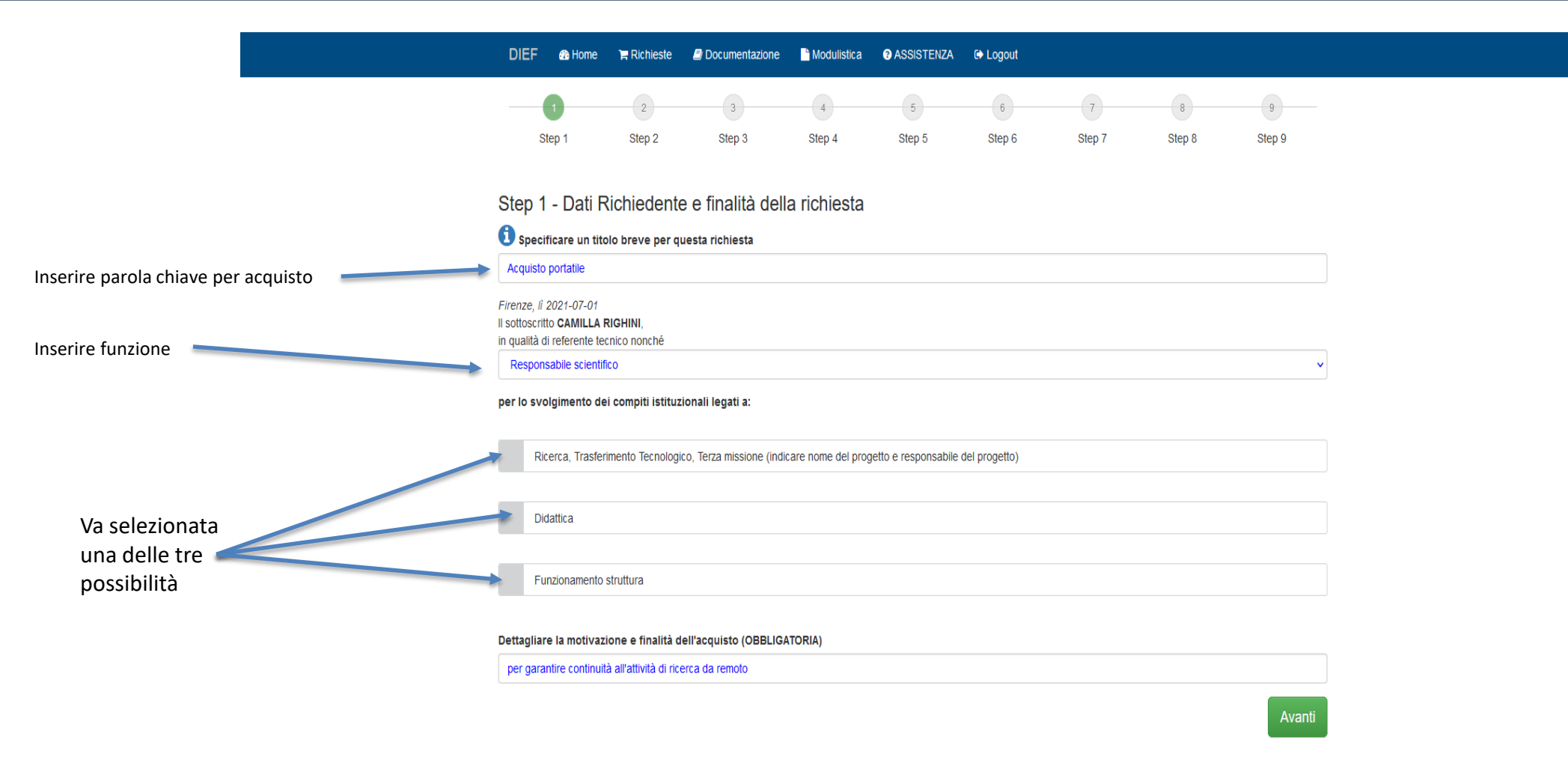

ST US

Realized and powered by DIEF - 2019

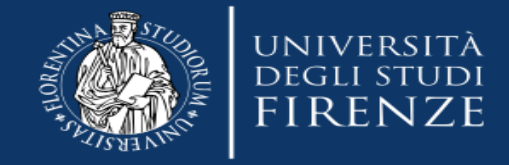

Z

|                            | I DIEF ACQUISTI ×                              | +                                                                                                    | — t   |
|----------------------------|------------------------------------------------|----------------------------------------------------------------------------------------------------|-------|
|                            | $\leftarrow$ $\rightarrow$ C $\textcircled{a}$ | A https://raol.unifi.it/RichiestaRicerca.php?idrichiesta=6733                                                                                                 | E ☆ ♡ |
| Selezionando               | 🍯 Come iniziare 🛛 🕀 Certificato cario          | chi pen 💊 webmail Unifi :: Benve 👌 Portale Autenticazione 🕀 Gestione Documenti                                                                                | 🗅 Alt |
| «Ricerca»                  |                                                | DIEF 🏟 Home 🍞 Richieste 🛢 Documentazione 🖹 Modulistica 🚱 ASSISTENZA 🖙 Logout                                                                                  |       |
| vanno inseriti i campi     |                                                | <ul> <li>Ricerca, Trasferimento Tecnologico, Terza missione (indicare nome del progetto e responsabile del progetto)</li> </ul>                               |       |
| «nome progetto di ricerca» |                                                | Nome progetto di ricerca                                                                                                    |       |
|                            |                                                | Responsabile progetto di ricerca                                                                                                    |       |
| «responsabile progetto 🛛 🚽 |                                                | Centro di competenza (indicare):                                                                                                    |       |
|                            |                                                | centro di competenza                                                                                                    |       |
|                            |                                                | Laboratorio Congiunto (indicare)                                                                                                    |       |
|                            |                                                |                                                                                                    |       |
|                            |                                                | Indicare nome laboratorio                                                                                                    |       |
|                            |                                                |                                                                                                    |       |
| Motivaziono/finalità       |                                                | Didattica                                                                                                    |       |
| acquisto                   |                                                | Funzionamento struttura                                                                                                    |       |
|                            |                                                | Dettagliare la motivazione e finalità dell'acquisto (OBBLIGATORIA)                                                                                            |       |
| 01010107                   |                                                | per garantire continuità all'attività di ricerca da remoto                                                                                                    |       |
| ESTU,                      |                                                | Avanti                                                                                                    |       |
|                            | ô                                              | Realized and powered by DIEF - 2019                                                                                                    |       |
| awullas V                  | ーーーーーーーーーーーーーーーーーーーーーーーーーーーーーーーーーーーー           | - M 🚖 Posta in arrivo - se 🍙 😰 Immagini 💿 DIEF ACQUISTI - G 🗤 indicazioni per utili P Presentazione_rich P Presentazione stan 🔊 step 1 - Paint 🔼 25°C 🛐 🖏 🙃 🗄 | 10:46 |

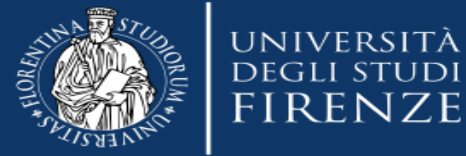

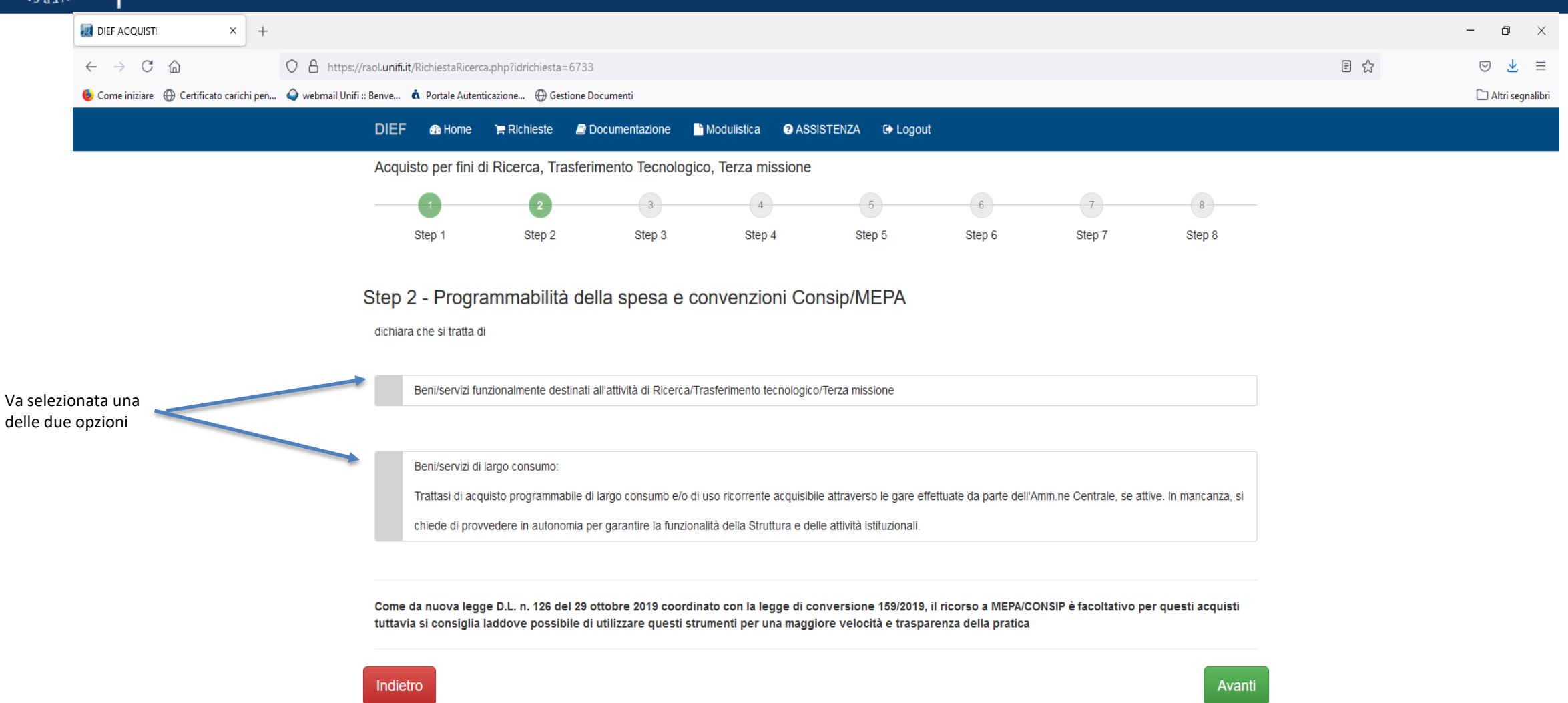

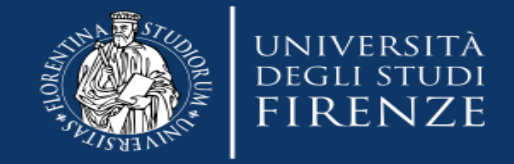

| III DIEF ACQUISTI ×                                 | +   |                                                                 |                |                 |                    |                |              |          |  |  |     | - | ð ×                |
|-----------------------------------------------------|-----|-----------------------------------------------------------------|----------------|-----------------|--------------------|----------------|--------------|----------|--|--|-----|---|--------------------|
| $\leftrightarrow$ $\rightarrow$ C $\textcircled{a}$ |     | ) A https://raol.unifi.it/RichiestaRicerca.php?idrichiesta=6733 |                |                 |                    |                |              |          |  |  | € ☆ | 6 | ୭ ⊻ ≡              |
| ۏ Come iniziare 	 ⊕ Certificato carichi p           | pen | 🥥 webmail Unifi :: Benve 👌                                      | Portale Autent | icazione 🛞 Gest | tione Documenti    |                |              |          |  |  |     | C | 🗋 Altri segnalibri |
|                                                     |     | DIEF                                                            | 🚯 Home         | 🏲 Richieste     | Documentazione     | Modulistica    | 3 ASSISTENZA | C Logout |  |  |     |   |                    |
|                                                     |     | Acquis                                                          | to per fini d  | i Ricerca, Tra  | sferimento Tecnolo | gico, Terza mi | ssione       |          |  |  |     |   |                    |

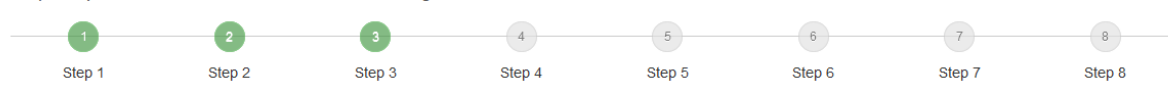

Step 3 - Descrizione beni/servizi da acquisire

Avendo preso visione della normativa vigente, L. 28 dicembre 2015, n.208 (legge di stabilità 2016), Nuovo Codice degli Appalti – D.lgs n.50 del 19 aprile 2016, della Circolare del Direttore Generale dell'Università di Firenze Rep. n. (16) 74224 del 19.05.1, del prot.n. 12978 del 23/1/2019 contenente le linee guida sul tema nonché delle modifiche ed integrazioni successivamente intercorse e consapevole di quanto disposto dal DPR n.445/2000 in tema di rilascio di false dichiarazioni,

#### Da indicare solo per attrezzature scientifiche su progetti di ricerca soggetti a rendicontazione

Richiede di acquisire il seguente bene/servizio il cui prezzo complessivo presunto (IVA esclusa) è inferiore a € 40.000,00:

| Quantità | Descrizione | Caratteristiche<br>tecniche dettagliate | Prezzo unitario<br>presunto al netto<br>IVA | Codice<br>MEPA/CONSIP/START | Da<br>inventariare | Obsolescenza<br>rapida 1 |       |
|----------|-------------|-----------------------------------------|---------------------------------------------|-----------------------------|--------------------|--------------------------|-------|
| 1 🗘      | macbook 13" | Unità SSD da 256GB                      | 1000,00                                     |                             |                    |                          | +     |
| Indietro |             |                                         |                                             |                             |                    |                          | Avant |

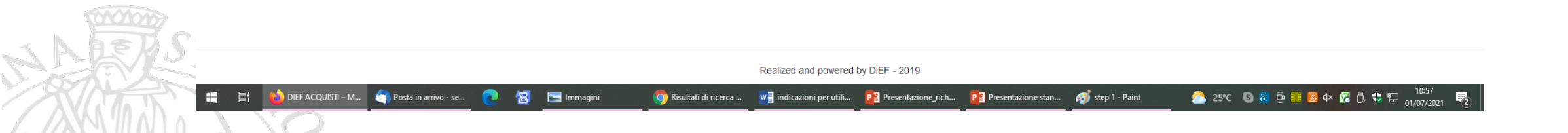

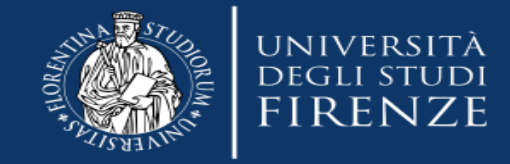

| M Posta in arrivo - camilla.righini@ 🗙 📔 🌉 Centrale Acq                                                                        | uisti   Intranet   Univ 🗙 📔 🌉 Novità normative in mate                                                                                                    | eria di ap 🗙 🔣 DIEF ACQUISTI                                                                                                    | × +                                                                                                    |                                                   |                          |                       | o – a ×              |
|----------------------------------------------------------------------------------------------------|----------------------------------------------------------------------------------------------------|----------------------------------------------------------------------------------------------------|----------------------------------------------------------------------------------------------------|---------------------------------------------------|--------------------------|-----------------------|----------------------|
| ← → C 🔒 raol.unifi.it/RichiestaRicerca.php?ic                                                                                  | drichiesta=6733                                                                                                    |                                                                                                    |                                                                                                    |                                                   |                          |                       | ☆ 😳 :                |
|                                                                                                    | DIEF 🚳 Home 🍞 Richieste 🚨                                                                                                    | Documentazione 📑 Modulistica 😨                                                                                                    | ASSISTENZA 🕞 Logo                                                                                                    | ut                                                |                          |                       |                      |
|                                                                                                    | Acquisto per fini di Ricerca, Trasfe                                                                                                    | rimento Tecnologico, Terza missio                                                                                                    | ne                                                                                                    |                                                   |                          |                       |                      |
|                                                                                                    | 1 2                                                                                                    | 3 4                                                                                                    | 5                                                                                                    | 6                                                 | 7                        | 8                     |                      |
|                                                                                                    | Step 1 Step 2                                                                                                    | Step 3 Step 4                                                                                                    | Step 5                                                                                                    | Step 6                                            | Step 7                   | Step 8                |                      |
| Indicare eventuali fornitori da contattare<br>Se non si hanno indicazioni inserire «xxx»<br>per procedere allo step successivo | Step 4 - Caratteristiche del<br>Caratteristiche<br>BENE/SERVIZIO STANDARDIZZAT<br>Prototipo progettato dal Dipartiment<br>Propone di acquistare quanto sopra e a ta<br>o di avere effettuato una indagine di<br>riferimento (stampa da MEPA o Pre<br>i a pertinenza dell'acquisto medesin<br>i il rispetto del principio di rotazione ta<br>Si propone al RUP di contattare la/le segu | bene/servizio da acquista<br>ro/DISPONIBILE SUL MERCATO<br>o con scheda tecnica o capitolato tecnico (r<br>ale scopo dichiara:<br>mercato e comparato le possibili soluzioni a<br>ventivi, anche informali solo nel caso di pro<br>no alla finalità del progetto di ricerca;<br>fra micro, piccole e medie imprese almeno<br>uenti ditte per i seguenti motivi (campo obbl | IFE<br>a allegare allo step 8)<br>I fine di determinare il prezz<br>dotti non informatici);<br>ver quanto riguarda il propri<br>gatorio): | zo congruo da porre a bi<br>io gruppo di ricerca. | ase di gara. Si allega d | Jocumentazione di     |                      |
|                                                                                                    | Ditte/Decision Seciels                                                                                                    |                                                                                                    |                                                                                                    | Indiviena                                         |                          |                       |                      |
|                                                                                                    | Ditta/Ragione Sociale                                                                                                    | Mail/PEC                                                                                                    |                                                                                                    | Indirizzo                                         |                          |                       |                      |
|                                                                                                    |                                                                                                    |                                                                                                    |                                                                                                    |                                                   |                          |                       |                      |
|                                                                                                    |                                                                                                    |                                                                                                    |                                                                                                    |                                                   |                          |                       |                      |
| 01010707                                                                                                    |                                                                                                    |                                                                                                    |                                                                                                    |                                                   |                          |                       |                      |
| 1 A ASDA                                                                                                    |                                                                                                    |                                                                                                    |                                                                                                    |                                                   |                          |                       |                      |
|                                                                                                    |                                                                                                    |                                                                                                    |                                                                                                    |                                                   |                          |                       |                      |
| 📲 📑 🍐 🏐 Posta in arrivo - s 🜔                                                                                                  |                                                                                                    | 1 🌀 ACFrOgBKD_Qu 🗴 🗄 Excel                                                                                                    | <b>X</b> ]] schema sint                                                                                                    | esi su X 🛛 schema sint                            | esi s 隆 Presentazi       | ione sta 👝 21°C 🔇 🖏 🤠 | 🔋 🖪 4》 😨 🗘 🛟 🔛 🕼 🔐 🕼 |

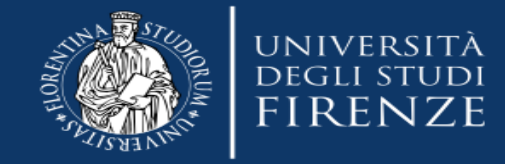

| M Posta in arrivo (1) - camilla.righini 🗙 📔 🔯 Centrale A                 | Acquisti   Intranet   Univ 🗙   🏼 🛃 No                       | wità normative in materia di a | 🕫 🗙 🛛 🔣 DIEF ACQUIST | ×               | +               |        |        |        | • - • × |  |  |  |
|--------------------------------------------------------------------------|-------------------------------------------------------------|--------------------------------|----------------------|-----------------|-----------------|--------|--------|--------|---------|--|--|--|
| $\leftrightarrow$ $\rightarrow$ C $($ raol.unifi.it/RichiestaRicerca.php | ← → C a raol.unifi.it/RichiestaRicerca.php?idrichiesta=6733 |                                |                      |                 |                 |        |        |        |         |  |  |  |
|                                                                          | DIEF 🚳 Home                                                 | 🏋 Richieste 🛛 🗐 Doc            | cumentazione 📑 Mo    | dulistica ? ASS | ISTENZA 🕞 Logou | ıt     |        |        |         |  |  |  |
|                                                                          | Acquisto per fini di                                        | Ricerca, Trasferime            | ento Tecnologico, "  | Terza missione  |                 |        |        |        |         |  |  |  |
|                                                                          |                                                             | 2                              | 3                    | 4               | 5               | 6      | 7      | 8      |         |  |  |  |
|                                                                          | Step 1                                                      | Step 2                         | Step 3               | Step 4          | Step 5          | Step 6 | Step 7 | Step 8 |         |  |  |  |
| Le consegne se<br>non ci sono motivi o                                   | Step 5 - Luogo<br>La consegna dei beni è c                  |                                |                      |                 |                 |        |        |        |         |  |  |  |
| richieste specifiche                                                     | presso sede DILEF via o                                     | della Pergola, 60              |                      |                 |                 |        |        |        |         |  |  |  |
| sono sempre previste<br>presso la sede DILEF                             | Indicare termini della co                                   |                                |                      |                 |                 |        |        |        |         |  |  |  |
| F                                                                        | Indietro                                                    |                                |                      |                 |                 |        |        | Avanti |         |  |  |  |

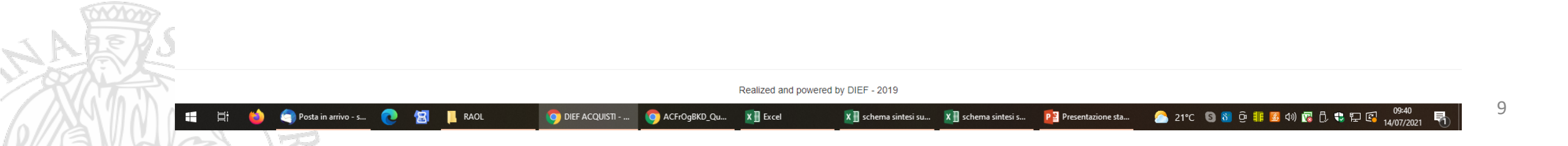

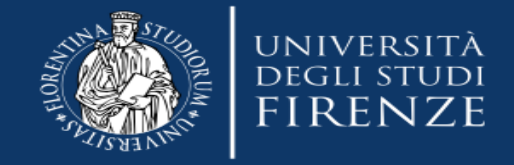

1-----

|                                                      | M Posta in arrivo (1) - camilla.righin 🗙 🛛 🔣 Centrale Acquis                 | sti   Intranet   Univo 🗙                                                                                                    | 🕻 🛛 🔣 Novità normative                                                             | in materia di ap 🗙 🏼 🛃 🛙 | DIEF ACQUISTI           | × +              |        |        |        | • - ° | ) ×        |
|------------------------------------------------------|------------------------------------------------------------------------------|----------------------------------------------------------------------------------------------------|------------------------------------------------------------------------------------|--------------------------|-------------------------|------------------|--------|--------|--------|-------|------------|
|                                                      | $\leftrightarrow$ $\rightarrow$ C $($ raol.unifi.it/RichiestaRicerca.php?idr | ichiesta=6733                                                                                                    |                                                                                    |                          |                         |                  |        |        |        | ☆     | <b>C</b> : |
|                                                      |                                                                              | DIEF 🐽                                                                                                    | Home 🍞 Richieste                                                                   | e 🗐 Documentazion        | e 🖹 Modulistica 🕜 A     | SSISTENZA 🕞 Logo | ut     |        |        |       |            |
|                                                      |                                                                              | Acquisto pe                                                                                                    | er fini di Ricerca,                                                                | Trasferimento Tecn       | ologico, Terza missione | e                |        |        |        |       |            |
|                                                      |                                                                              |                                                                                                    | 2                                                                                  | 3                        | •                       | 5                | 6      | 7      | 8      |       |            |
|                                                      |                                                                              | Step 1                                                                                                    | 1 Step                                                                             | 2 Step 3                 | Step 4                  | Step 5           | Step 6 | Step 7 | Step 8 |       |            |
| Step 6 non obbligatorio<br>si può procedere a quello | successivo                                                                   | Step 6 - A<br>Infine dichiara (<br>atti falsi - art.76<br>I'oggetto dell<br>SOLO IN CAS<br>per l'attrezzati<br>Specificare tipolo |                                                                                    |                          |                         |                  |        |        |        |       |            |
|                                                      |                                                                              | □ si tratta di ben<br>Solo nel caso d<br>Indicare il num                                                                          | ni e servizi ICT per prop<br>di acquisto attrezzatur<br>nero identificativo del lo |                          |                         |                  |        |        |        |       |            |
|                                                      |                                                                              | Chiede l'interv                                                                                                    | vento dell'RSPP in quar                                                            |                          |                         |                  |        |        |        |       |            |

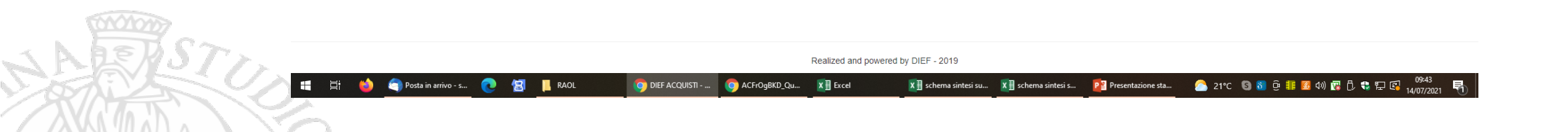

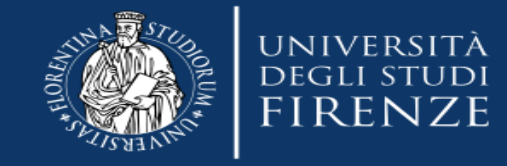

fondi.

| M Posta in arrivo (2) - camilla.righin 🗙 📔 🏭 Centrale Ac                 | quisti   Intranet   Univ 🗙   🏼 🛃 N | ovità normative in materia | di ap 🗙 🛛 🕡 DIEF ACQUISTI | × -                | F        |                 |           |        | • - Ø |
|--------------------------------------------------------------------------|------------------------------------|----------------------------|---------------------------|--------------------|----------|-----------------|-----------|--------|-------|
| $\leftrightarrow$ $\rightarrow$ C $($ raol.unifi.it/RichiestaRicerca.php | idrichiesta=6733                   |                            |                           |                    |          |                 |           |        | \$    |
|                                                                          | DIEF 🔹 Home                        | 😭 Richieste                | Documentazione 📑 Mo       | dulistica ? ASSIST | ENZA 🔂 L | ogout           |           |        |       |
|                                                                          | Acquisto per fini c                | i Ricerca, Trasfer         | imento Tecnologico, 1     | lerza missione     |          |                 |           |        |       |
|                                                                          | 1                                  | 2                          | 3                         | 4                  | 5        | 6               | 7         | 8      |       |
|                                                                          | Step 1                             | Step 2                     | Step 3                    | Step 4             | Step 5   | Step 6          | Step 7    | Step 8 |       |
| Tutti i titolari di progetti (fondi)                                     | Step 7 - Indica                    | zioni dei fond             | i                         |                    |          |                 |           |        |       |
| dovranno accedere quanto prima                                           | Responsabile dei fond              | i 🕄                        |                           | Nome del fondo     | A        | UTORIZZAZIONE 🚺 | importi 🚺 |        |       |
| Servizi on line di Ateneo, per                                           | selezionare                        |                            | Ŧ                         |                    |          | selezionare 🗸   |           | -      |       |
| rendere operativa l'applicazione                                         | Segnalare le eventuali d           | uote di ripartizioni d     | ei fondi o altro:         |                    |          |                 |           |        |       |
| affinché possano essere inserite le                                      |                                    |                            |                           |                    |          |                 |           |        |       |

| rendere operativa l'applicazione    | Segnalare le eventuali quote di ripartizioni dei fondi o altro: |
|-------------------------------------|-----------------------------------------------------------------|
| affinché possano essere inserite le |                                                                 |
| richieste di acquisto con           |                                                                 |
| imputazione di spesa sui propri     | Avanu                                                           |

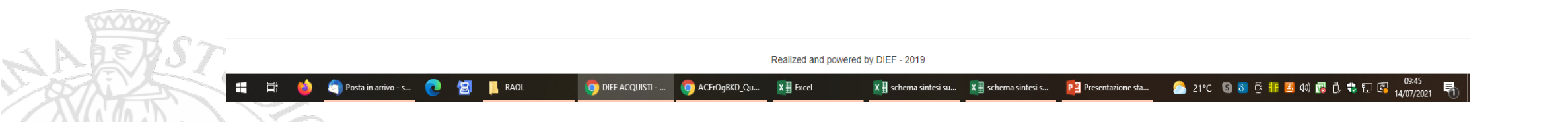

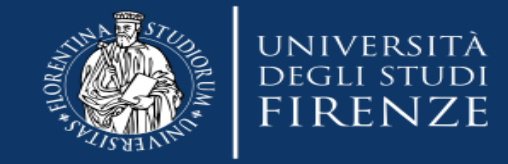

| M Posta in arrivo (3) - camilla.righin 🗙 📔 🌉 Centrale A                         | Acquisti   Intranet   Univ 🗙 📔 🌆 No                                          | ovità normative in materia | di ap 🗙 📓 DIEF ACQI      | JISTI ×               | +                   |                       |             |                | • - • × |  |  |  |  |  |
|---------------------------------------------------------------------------------|------------------------------------------------------------------------------|----------------------------|--------------------------|-----------------------|---------------------|-----------------------|-------------|----------------|---------|--|--|--|--|--|
| $\leftrightarrow$ $\rightarrow$ C $$ raol.unifi.it/RichiestaRicerca.php         | o?idrichiesta=6733                                                           |                            |                          |                       |                     |                       |             |                | ☆) 💿 🗄  |  |  |  |  |  |
|                                                                                 | DIEF 🚓 Home 🍞 Richieste 🖉 Documentazione 🕒 Modulistica 😡 ASSISTENZA 🔂 Logout |                            |                          |                       |                     |                       |             |                |         |  |  |  |  |  |
|                                                                                 | Acquisto per fini di Ricerca, Trasferimento Tecnologico, Terza missione      |                            |                          |                       |                     |                       |             |                |         |  |  |  |  |  |
|                                                                                 | 1<br>Step 1                                                                  | 2<br>Step 2                | 3<br>Step 3              | Step 4                | 5<br>Step 5         | 6<br>Step 6           | 7<br>Step 7 | 8<br>Step 8    |         |  |  |  |  |  |
|                                                                                 | Step 8 - Allega                                                              | ti e salvatagg             | io richiesta             |                       |                     |                       |             |                |         |  |  |  |  |  |
|                                                                                 | > Allegati es. preve                                                         | entivi, indagini di r      | nercato, capitolato,     | specifiche tecnich    | e                   |                       |             |                |         |  |  |  |  |  |
| Possibilità di allegare<br>Documenti che possono<br>essere utili per l'acquisto | II RUP, di concerto con i<br>Indietro                                        | il richiedente, provve     | derà a verificare la pre | esenza del prodotto/m | etaprodotto su CONS | SIP/START negozio ele | ettronico.  | ALVA RICHIESTA |         |  |  |  |  |  |

Dopo che avete inserito la richiesta vi arriverà in automatico una e-mail con la conferma dell'inserimento della richiesta di acquisto. L'ufficio acquisti prenderà in carico la richiesta e se necessario vi contatterà. Potrete seguire da RAOL se la richiesta è in lavorazione e/o conclusa.

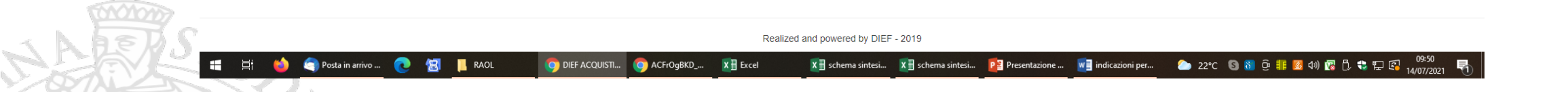